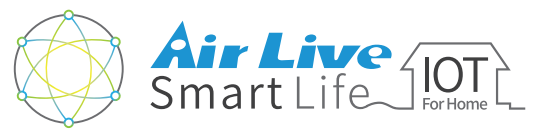

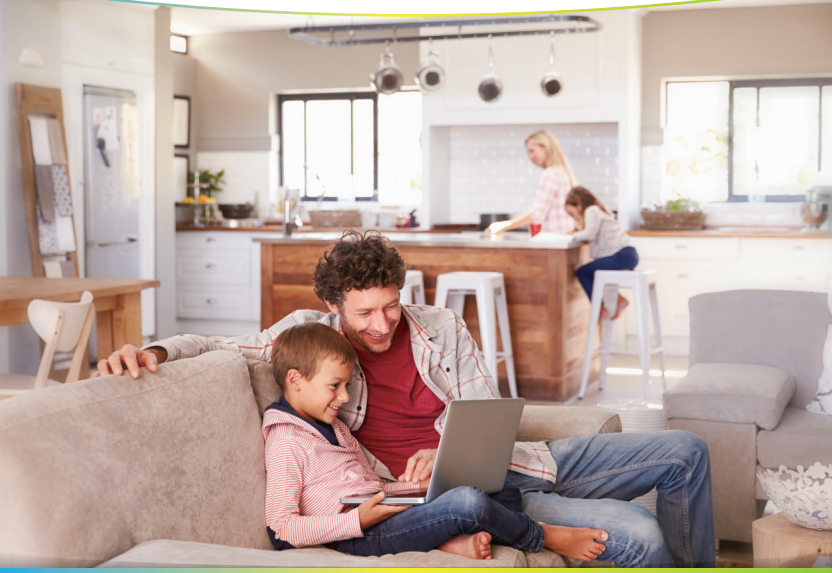

スマートホームキット APP用クイックインストールガイド

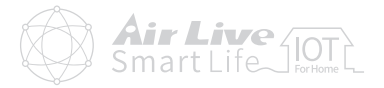

## APP操作ガイド

| ● APP紹介   |     | 1  |
|-----------|-----|----|
| ● デバイス設定  |     | 4  |
| ● 部屋の設定   |     | 5  |
| ● シーンの設定  | 1   | 1  |
| ● レシピの設定  | 1   | 5  |
| ● アドバンス設定 | 2 2 | 20 |

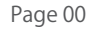

APP操作ガイド APP紹介

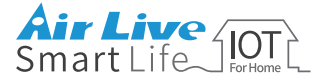

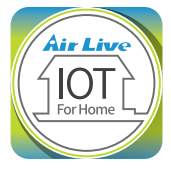

# AirLive Smart Life Plus アプリ操作ガイド

## SmartLife Plus アプリについて

AirLive SmartLife Plus アプリは、生活を楽に するための"スマートルール"を備えています。

**製品:** 個々のデバイスの電源を入れたり切ったりします。

部屋: 家の周りの部屋に異なる設定を作成します。

#### シーン:

複数の照明を同時にオンにするなど、複数の 操作を行います。

レシピン

"もし-> それで"条件を設定してください。たとえば、室内の明るさが一定のレベルを下回ると、ライトが点灯します。

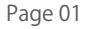

APP操作ガイド APP紹介

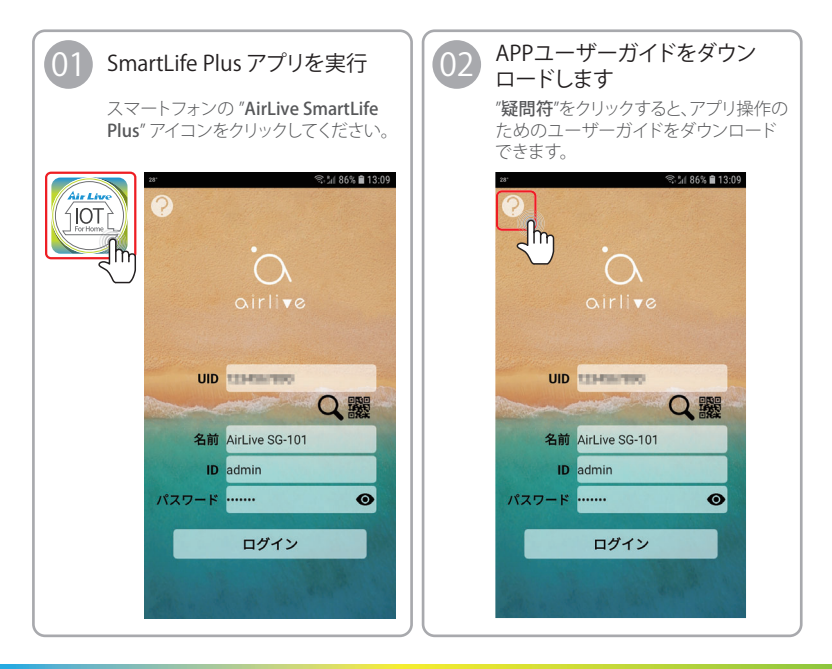

APP操作ガイド APP紹介

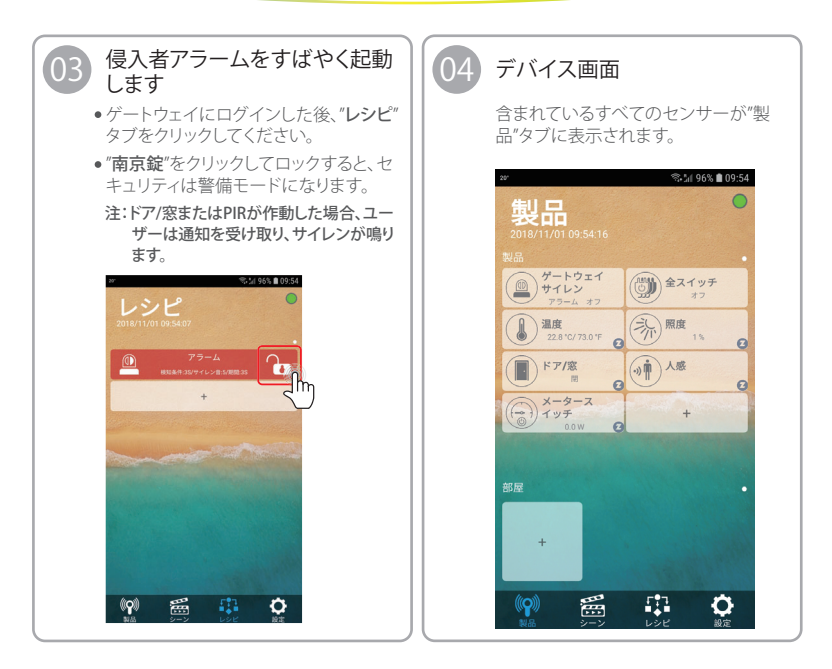

APP操作ガイド デバイス設定

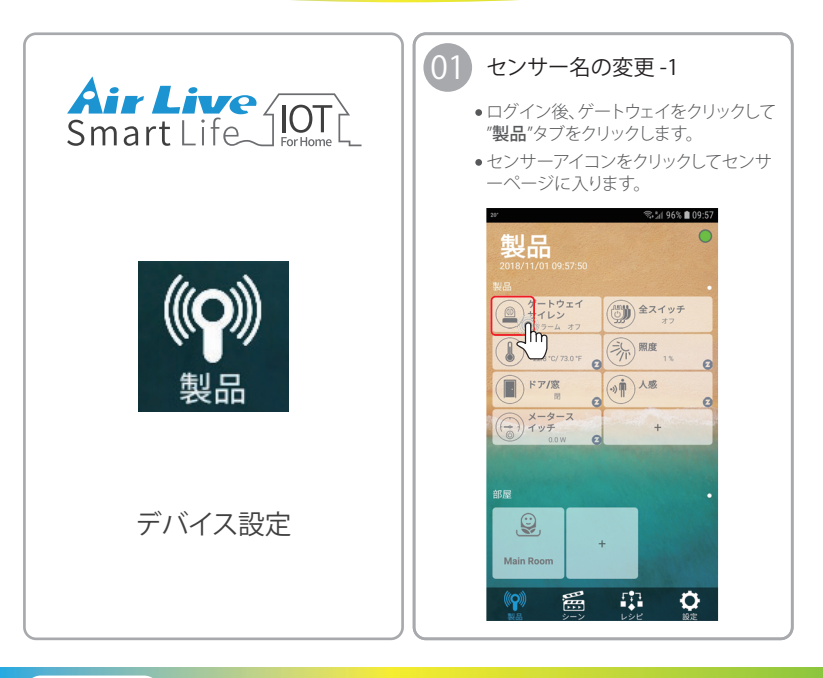

**APP操作ガイド** デバイス設定 / 部屋の設定

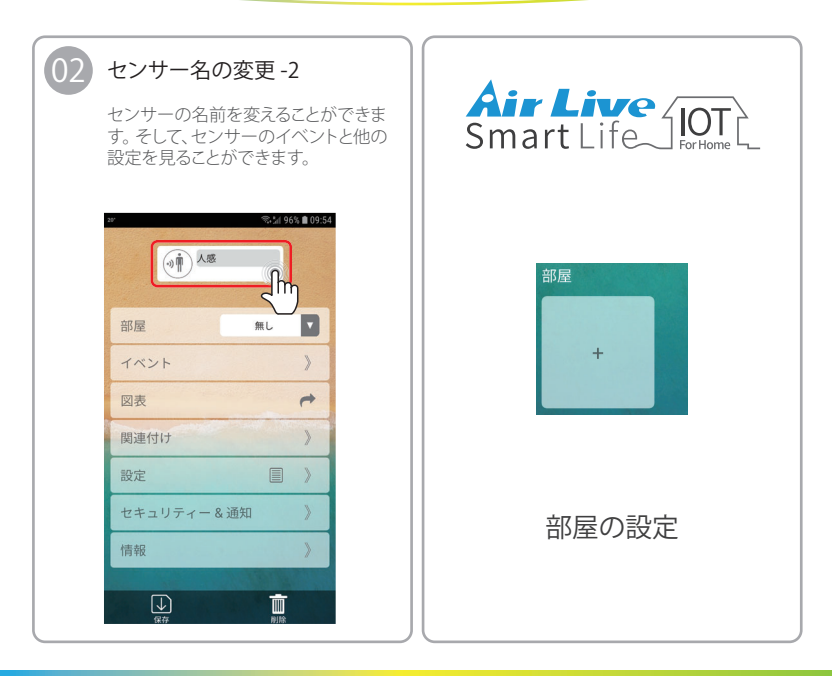

APP操作ガイド 部屋の設定

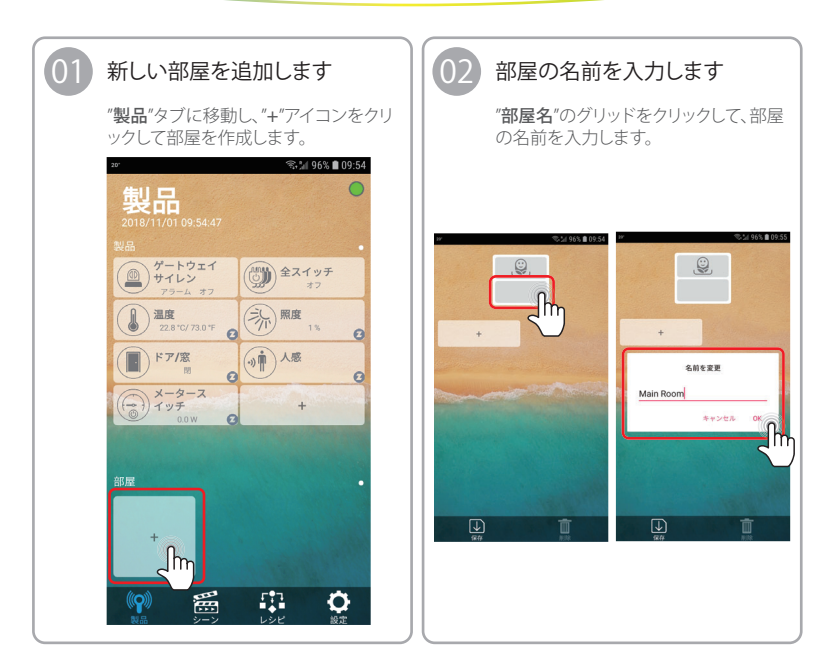

APP操作ガイド 部屋の設定

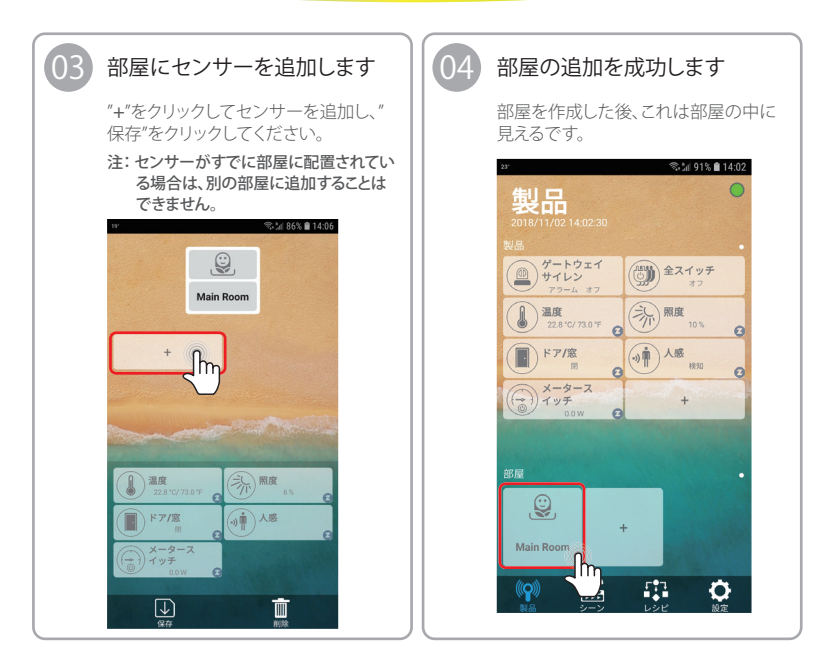

APP操作ガイド 部屋の設定

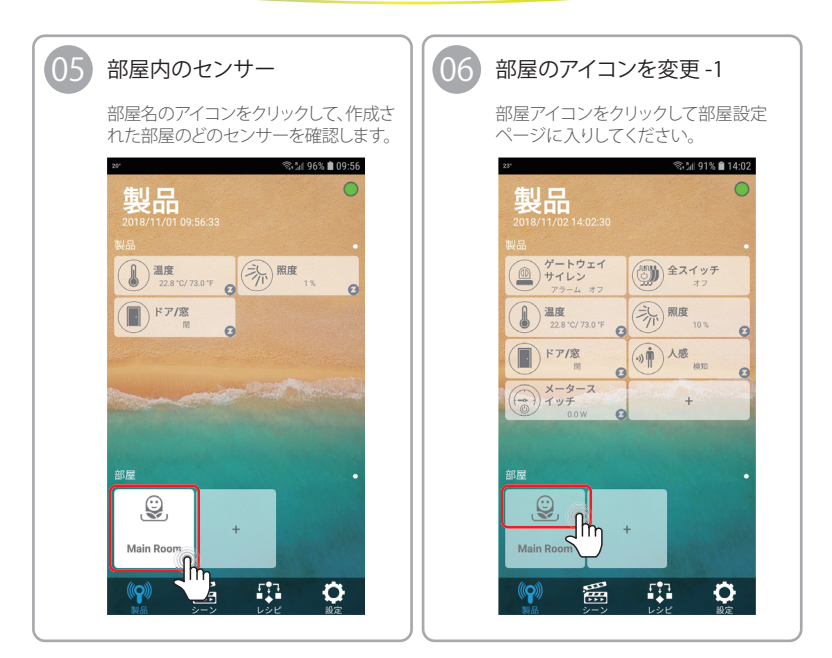

APP操作ガイド 部屋の設定

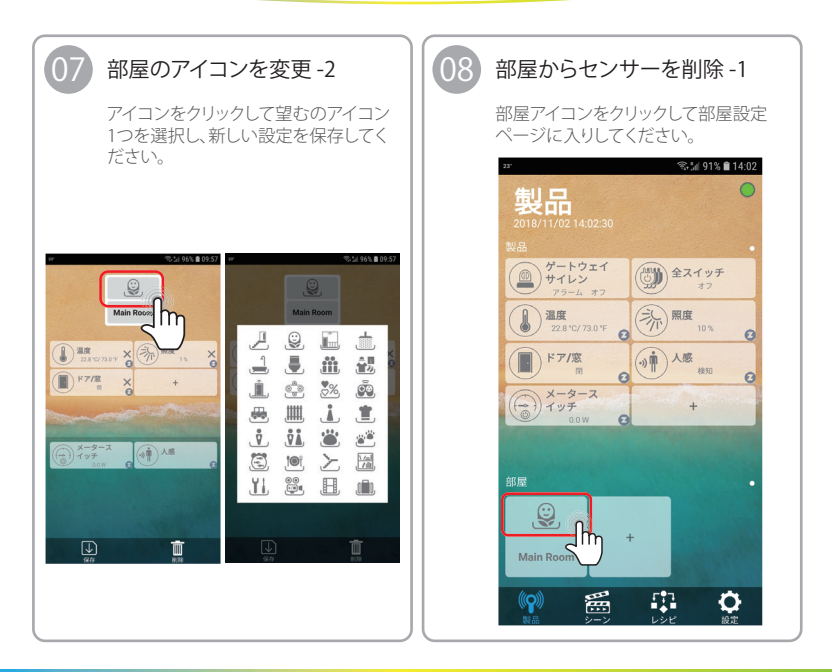

APP操作ガイド 部屋の設定

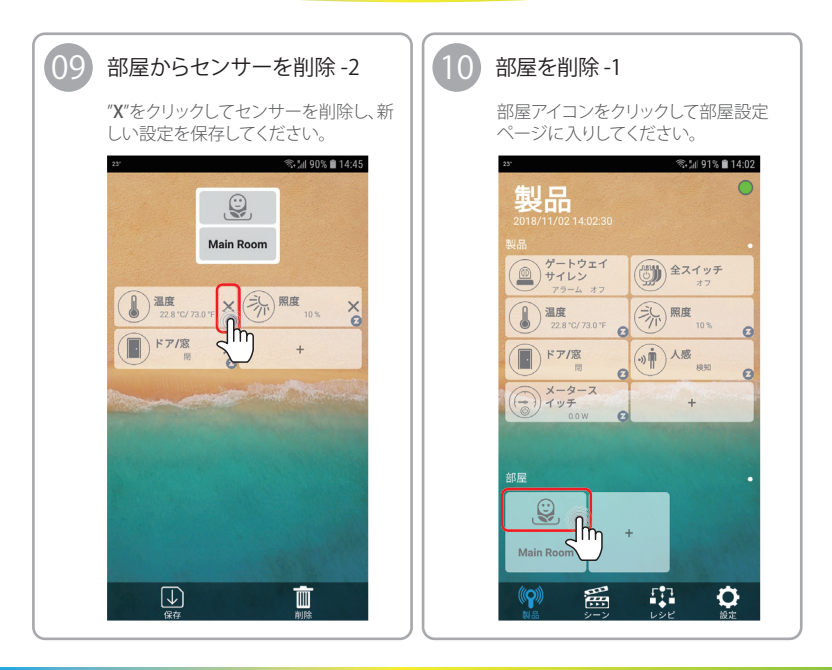

**APP操作ガイド** 部屋の設定 / シーンの設定

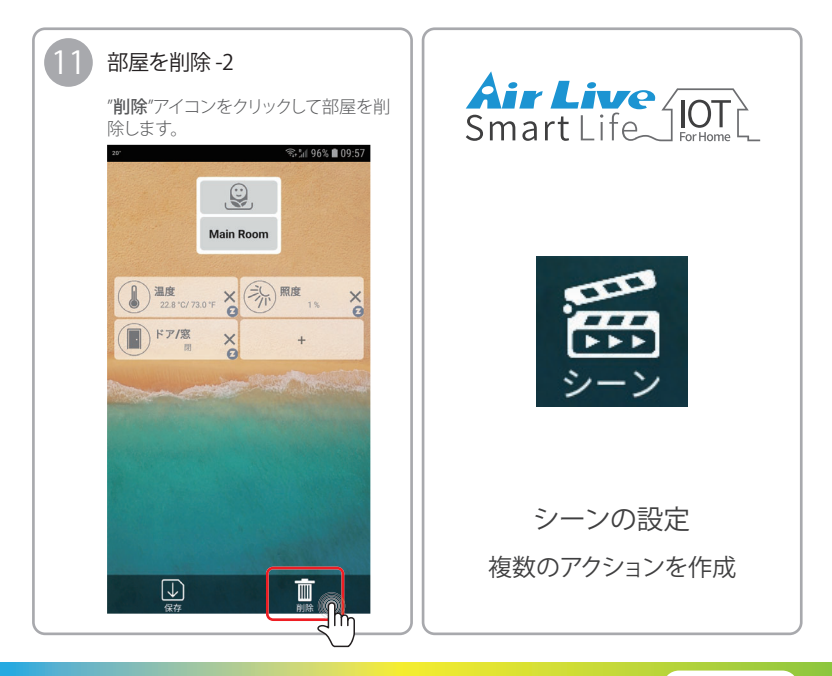

APP操作ガイド シーンの設定

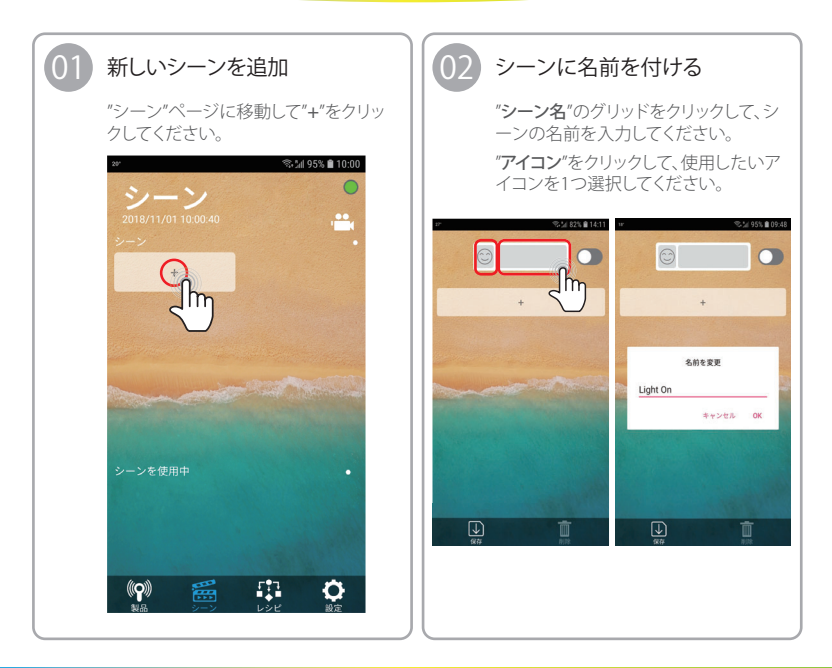

APP操作ガイド シーンの設定

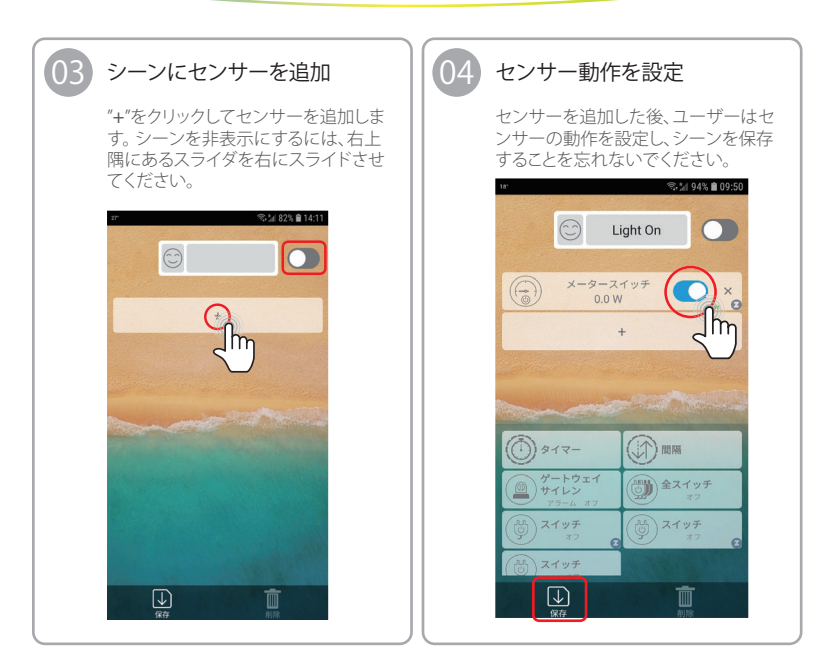

APP操作ガイド シーンの設定

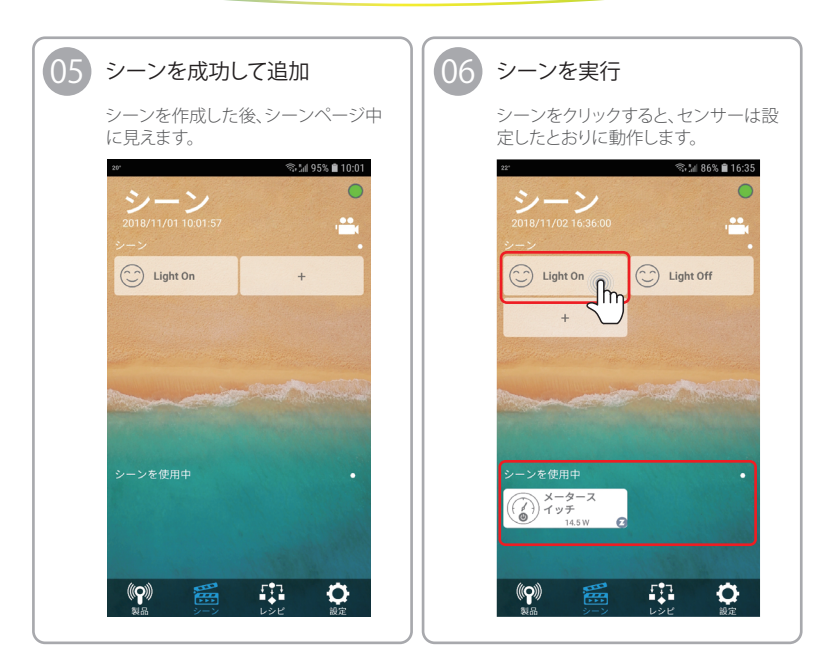

APP操作ガイド レシピを設定

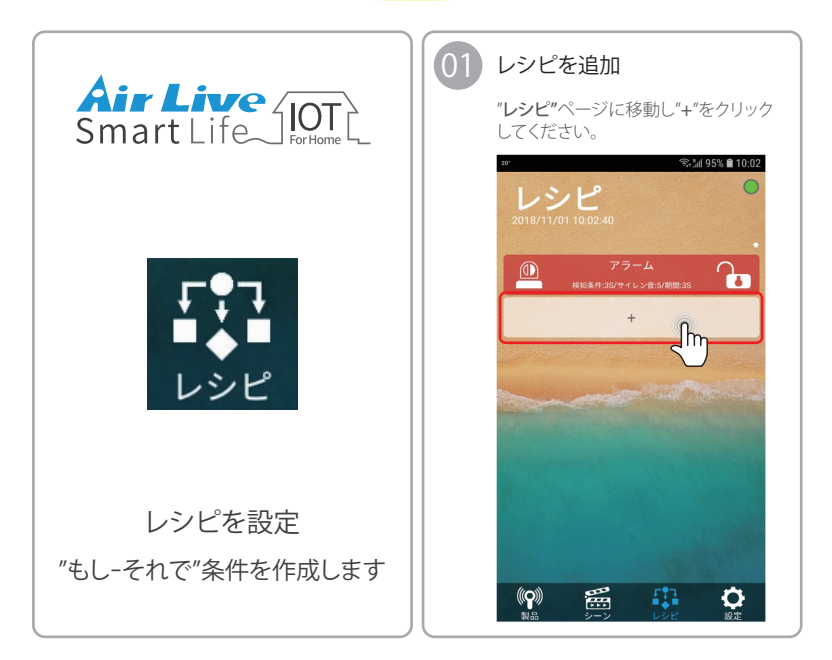

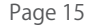

APP操作ガイド レシピを設定

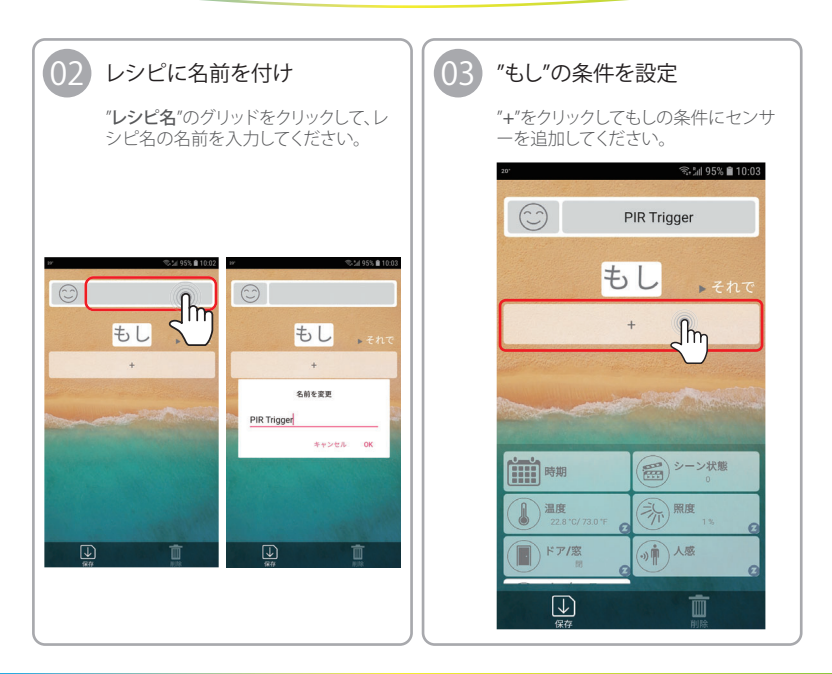

APP操作ガイド レシピを設定

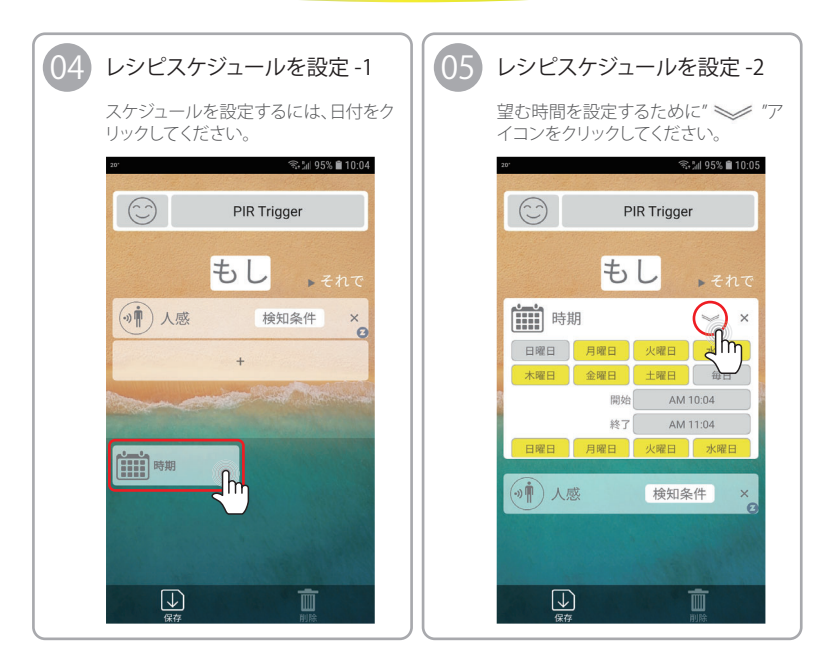

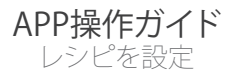

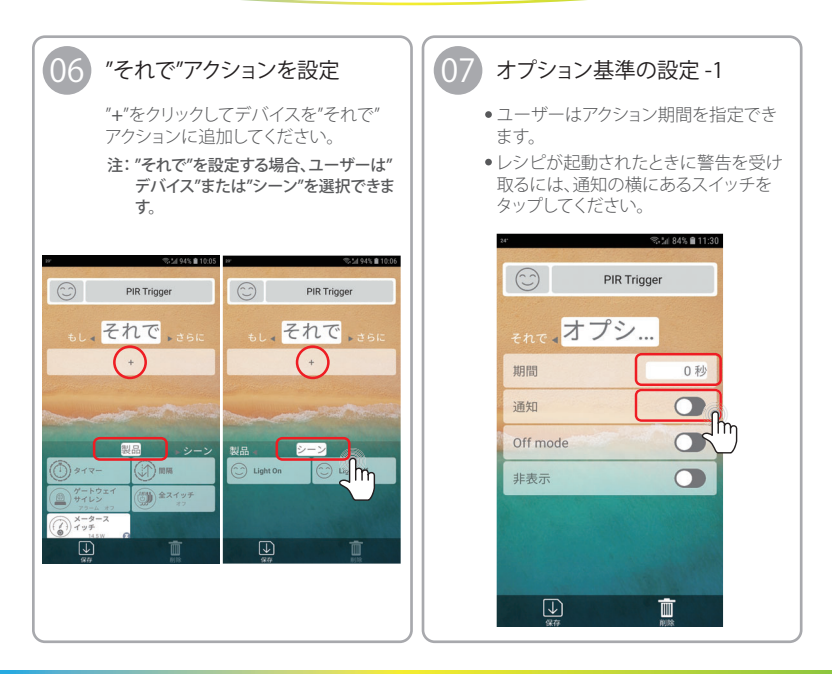

APP操作ガイド レシピを設定

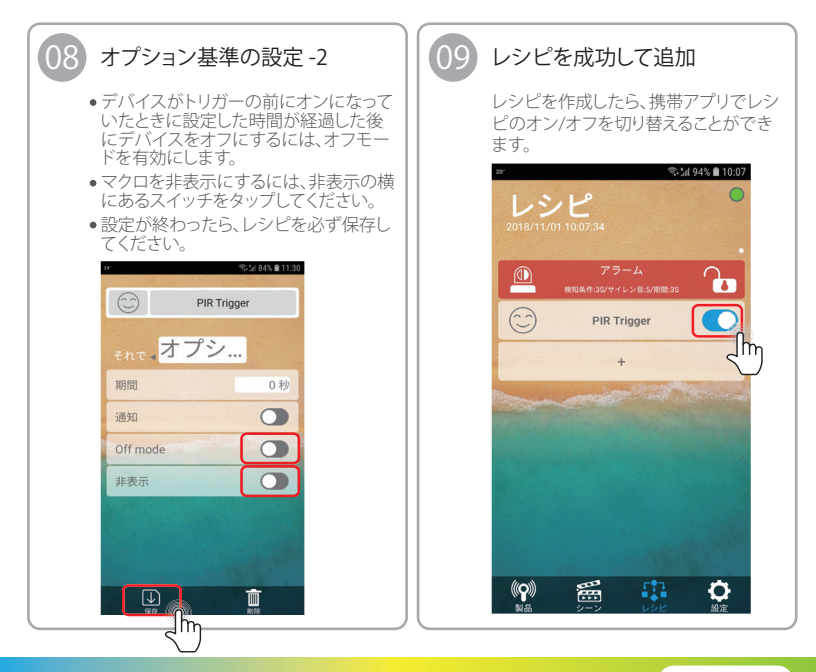

APP操作ガイド アドバンス設定

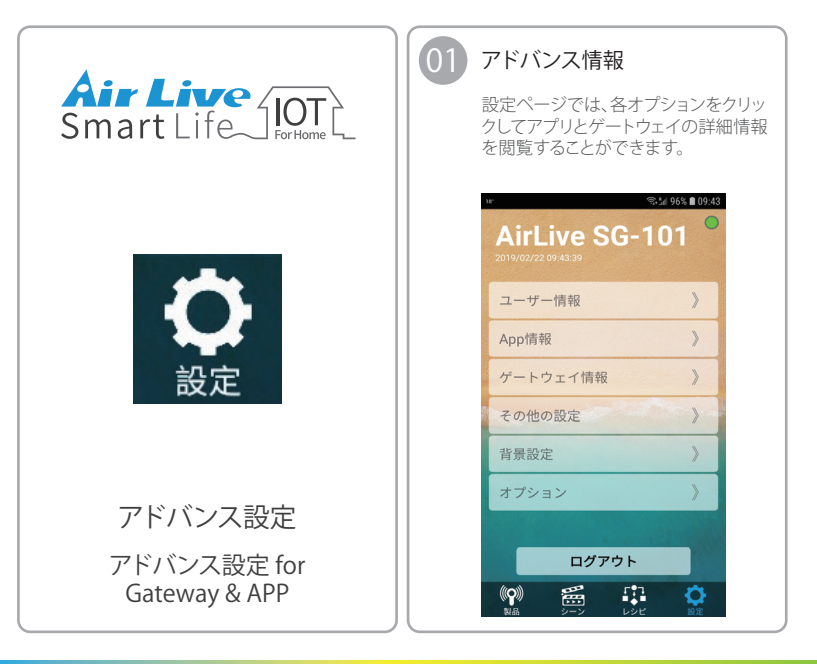

APP操作ガイド アドバンス設定

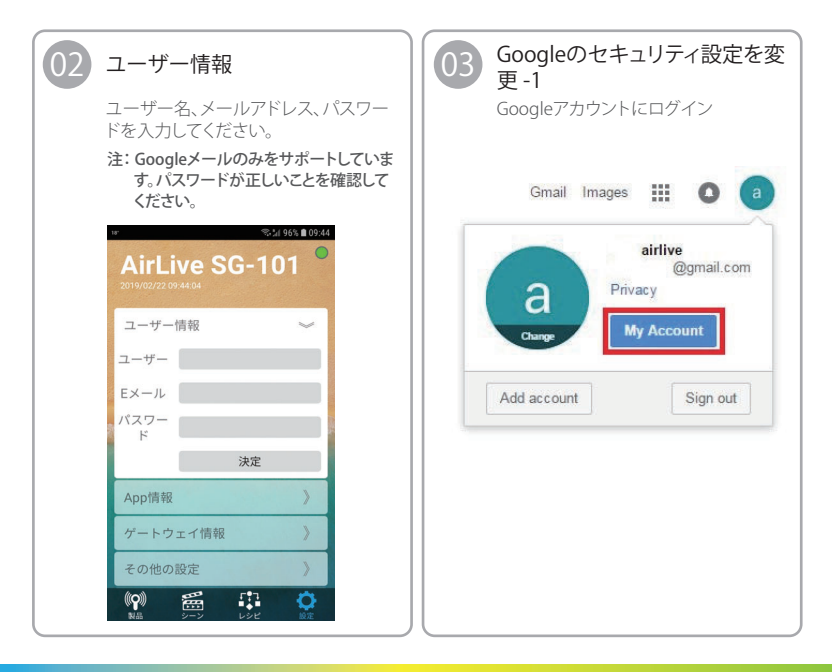

APP操作ガイド アドバンス設定

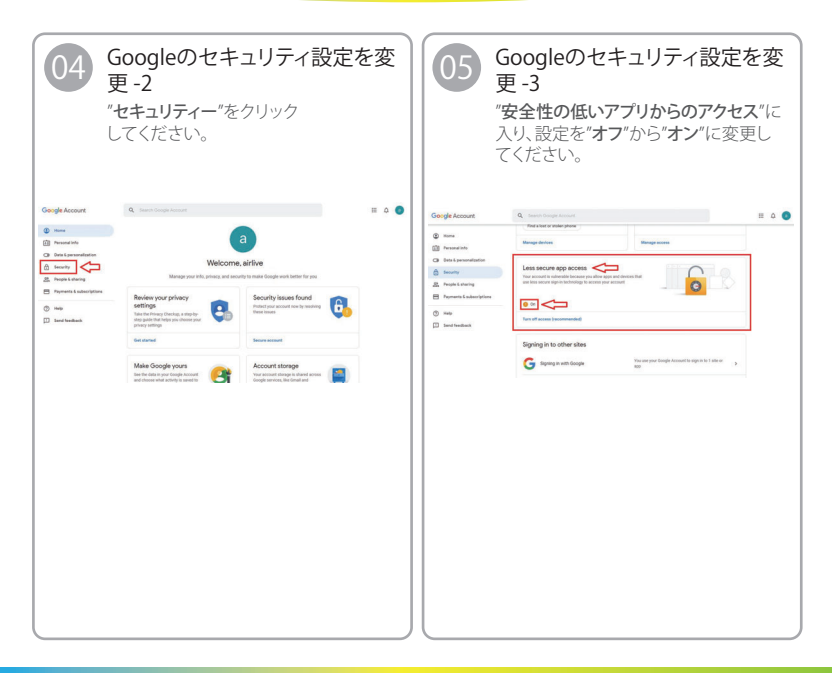

APP操作ガイド アドバンス設定

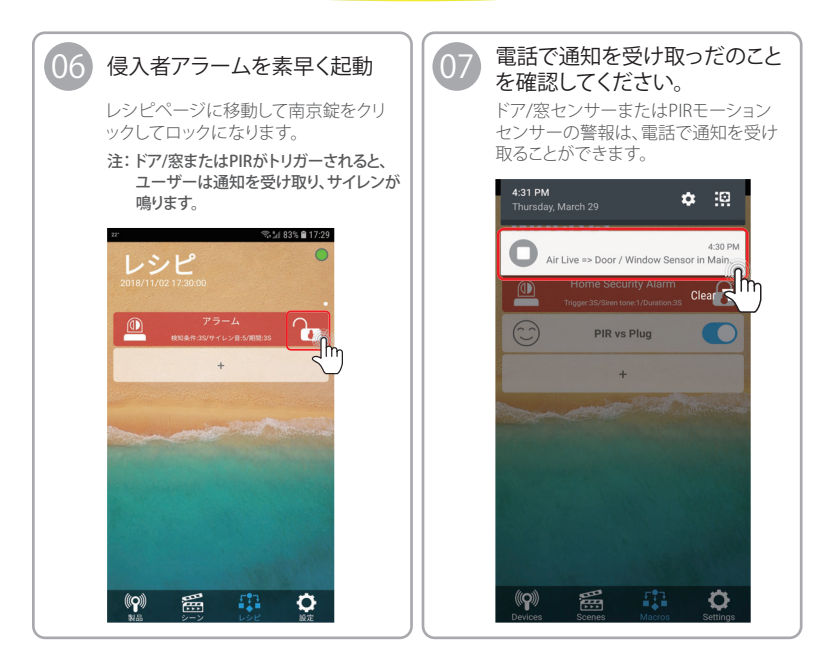

APP操作ガイド アドバンス設定

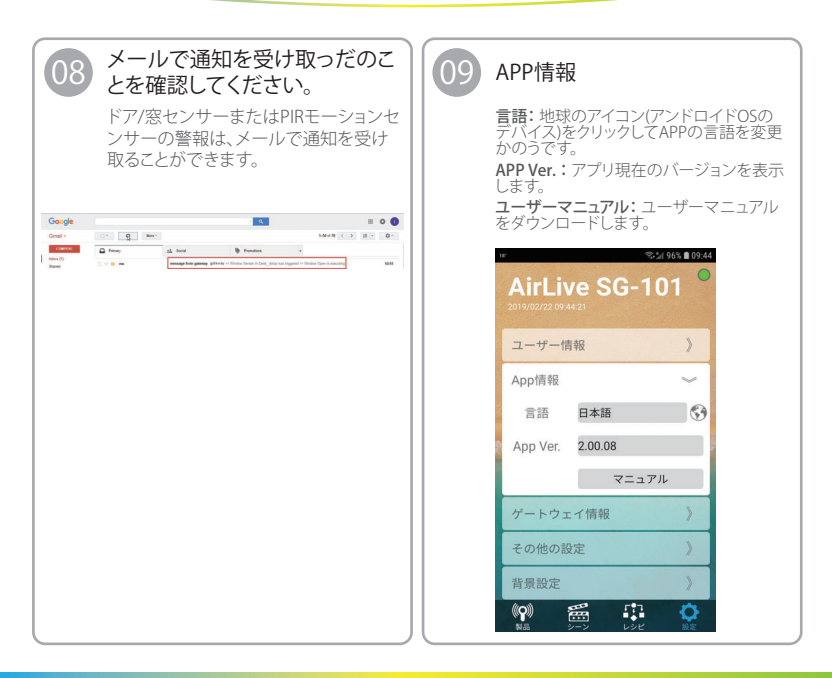

APP操作ガイド アドバンス設定

| 10 ゲート                                                                                                    | ゲートウェイ情報                                                                                                    |  | 11 他の設定-1 |                                                                                                    |                              |
|----------------------------------------------------------------------------------------------------|----------------------------------------------------------------------------------------------------|--|-----------|----------------------------------------------------------------------------------------------------|------------------------------|
| ゲートウ<br>で新しいす。<br>ゲートウ<br>クレビディネ<br>レに変更し<br>場所:64<br>UID:こ<br>す。<br>AirLin<br>マーサー<br>ローサー<br>ローサー<br>ローサー<br>ローサー<br>ローサー<br>ローサー<br>ローサー | <b>アエイver</b> .: "↑"アイコンをクリックし、<br>マアームウェアがあるか確認しま<br><b>アエイタイム</b> : 時計アイコンをクリッ<br>ピイムゾーンを変更します。<br><b>ットワーク</b> : Wi-Fiアイコンをクリック<br>FFiモードのAP / Stationまたはオフ<br>よす。<br>2007<br>2017<br>201 |  |           | ::<br>アドバイス設分<br>再起動します。<br>定:<br>設定構成をバい<br>G-101<br>の<br>G-101<br>の<br>で<br>利記物<br>復元<br>パスワード変更<br>クラウド選携 | <sup>2</sup> ページに入<br>ックアップし |
| Wi-Fi A<br>位置情報 2                                                                                                    | P €− F airlive-00-4f-6 か<br>5.0 , 121.4 Ø                                                                                                    |  | 背景設定      | 認証番号                                                                                                    |                              |
|                                                                                                    |                                                                                                    |  |           |                                                                                                    |                              |

APP操作ガイド アドバンス設定

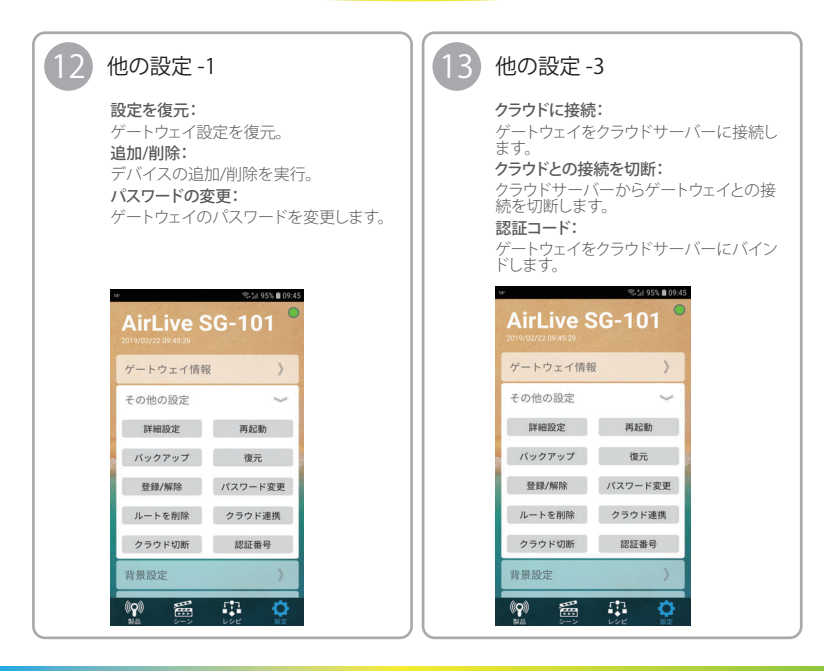

APP操作ガイド アドバンス設定

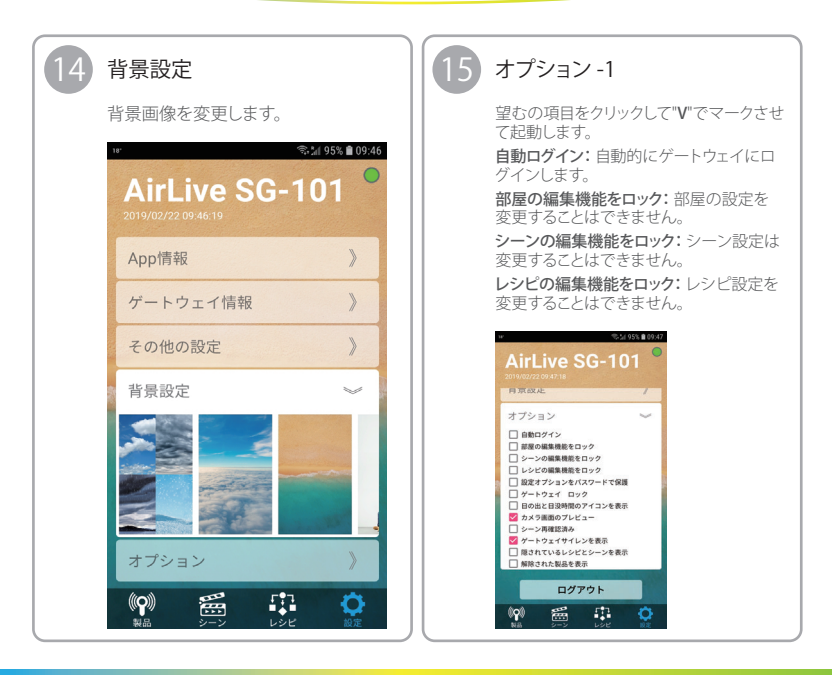

APP操作ガイド アドバンス設定

## オプション -2

設定オプションをパスワードで保護: "その 他の設定"および"オプション"メニューに パスワードを追加します。

**ゲートウェイロック:**シーン、レシピ、部屋 は変更することはできません。

日の出と日没時間のアイコンを表示:日出 と日没のオプションがデバイスページに追 加されました。

**カメラ画面のプレビュー:** カメラ画面はプレビューで表示されます。

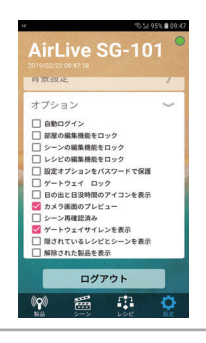

## / オプション -3

**シーン再確認済み:** シーンページ中のシーンは有効になったときに二重チェックされます。

**ゲートウェイサイレンを表示:** サイレンは製品ページに表示されます。

**隠されているレシビとシーンを表示**: 隠しレ シビとシーンは再びメニューをされます。

解除された製品を表示:製品は接続されま せんが、それでもデバイスページには"!"が 表示されます。

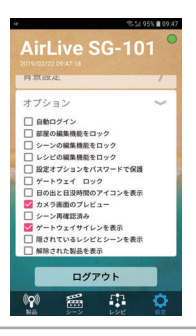